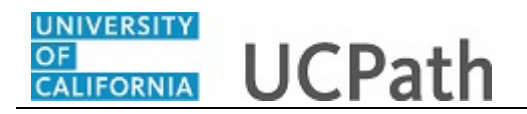

Use this task to update an employee's emergency contact information.

Navigation: Menu > Workforce Administration > Personal Information > Personal Relationships > Emergency Contact

OR

Workforce Administration (Homepage)> HR Tasks (Tile)> Personal Data Related> **Emergency** Contact

| Step | Action                                                                                                    |
|------|----------------------------------------------------------------------------------------------------|
| 1.   | After you navigate to the <b>Emergency Contact</b> component, the system displays the <b>Find an Existing Value</b> tab, which you use to search for the appropriate employee record. |
|      | Enter search criteria in one or more of the search fields on this page.                                                                                                    |

|                                                                      |                               |                             |                            | New Window            | Hel |
|----------------------------------------------------------------------|-------------------------------|-----------------------------|----------------------------|-----------------------|-----|
| d an Existing Value                                                  |                               |                             |                            |                       |     |
| earch Criteria                                                       |                               |                             |                            |                       |     |
| ter any information you have and click Search. Leave fields blank fo | or a list of all values.      |                             |                            |                       |     |
| Recent Searches     Choose from recent searches                      | • //                          | Saved Searches              | Choose from saved searches | <ul> <li>✓</li> </ul> |     |
| Empl ID begins with v<br>Name begins with v<br>Search Clear          | Save Search                   |                             |                            |                       |     |
|                                                                      |                               |                             |                            |                       |     |
|                                                                      | Nothin<br>Your search results | g yet<br>s will appear here |                            |                       |     |
|                                                                      |                               |                             |                            |                       |     |
|                                                                      |                               |                             |                            |                       |     |

| Step | Action                                                                                                    |
|------|----------------------------------------------------------------------------------------------------|
| 2.   | Click in the <b>Empl ID</b> field.                                                                        |
| 3.   | Enter the desired information into the <b>Empl ID</b> field.<br>For this example, enter <b>10077106</b> . |

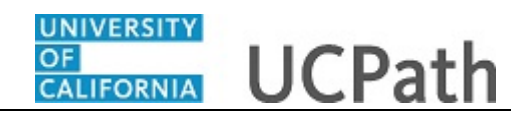

| Step | Action                          |
|------|---------------------------------|
| 4.   | Click the <b>Search</b> button. |
|      | Search                          |

|                                      |                                                                    |                                           | New Wind    |
|--------------------------------------|--------------------------------------------------------------------|-------------------------------------------|-------------|
| an Existing Value                    |                                                                    |                                           |             |
| rch Criteria                         |                                                                    |                                           |             |
| any information you h                | ave and click Search. Leave fields blank for a list of all values. |                                           |             |
| Recent Searches                      | Choose from recent searches 🗸 🗸                                    | Saved Searches Choose from saved searches | <b>v</b> // |
| Empl ID be<br>Name be                | gins with   10077106  gins with   Search  Clear  Save Search       |                                           |             |
| rows - Empli                         | D "10077106"                                                       |                                           |             |
| Empl ID                              | D "10077106"<br>View All   (키                                      | First () 1 of 1 () Last                   |             |
| rows - Empl I<br>Empl ID<br>10077106 | D "10077106"<br>View All   2<br>Name<br>Irena Garcia Torres        | First () 1 of 1 () Last                   |             |

| Step | Action                                                                                                    |
|------|----------------------------------------------------------------------------------------------------|
| 5.   | Find the employee record to view.                                                                                                    |
|      | Click the <b>Drill In</b> button to open the employee's data.                                                                                                    |
|      | >                                                                                                    |
| 6.   | The system displays the <b>Emergency Contact</b> component, which includes two tabs: <b>Contact Address/Phone</b> and <b>Other Phone Numbers</b> .                                                                                                    |
|      | Use this component to enter a new emergency contact or update existing emergency contact information.                                                                                                    |
| 7.   | If an emergency contact is already listed, you can update the existing contact's information as necessary and save the data. You can also insert a new row to enter information for an additional contact, or delete a row if a person is no longer a valid emergency contact for the selected employee. |
|      | In this example, the employee does not currently have an emergency contact, so you can begin entering data.                                                                                                    |

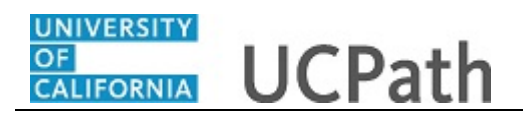

| ontact Address/Phone | Other Phone Numbers                  |                                               | New Window   Help   Personalize |
|----------------------|--------------------------------------|-----------------------------------------------|---------------------------------|
| ena Garcia Torres    |                                      | Person ID 10077106                            |                                 |
| nergency Contact     |                                      | Find   View All First                         | 1 of 1 🕑 Last                   |
| *Contact Name        | 9                                    |                                               | + -                             |
|                      | Primary Contact                      | *Relationship to Employee Please Select Value | $\checkmark$                    |
|                      | Same Address as Employee             |                                               |                                 |
|                      | Same Phone as Employee               |                                               |                                 |
| Contact Address      |                                      |                                               |                                 |
| Country U            | SA 🔍 United States                   |                                               |                                 |
| Address              |                                      | Edit Address                                  |                                 |
| Contact Phone        |                                      |                                               |                                 |
|                      | Phone                                |                                               |                                 |
| Save Return to S     | earch END Notify<br>er Phone Numbers |                                               |                                 |

| Step | Action                                                                                                    |
|------|----------------------------------------------------------------------------------------------------|
| 8.   | Enter the desired information into the <b>Contact Name</b> field.                                                                                                    |
|      | For this example, enter <b>Rocko Allen</b> .                                                                                                    |
| 9.   | If the employee has multiple emergency contacts, only one can be designated as the primary contact.                                                                                                    |
|      | Click the <b>Primary Contact</b> option.                                                                                                    |
|      | Г                                                                                                    |
| 10.  | Click the button to the right of the <b>Relationship to Employee</b> field.                                                                                                    |
| 11.  | Select the appropriate <b>Relationship to employee</b> .                                                                                                    |
|      | For this example, click the <b>Friend</b> list item.                                                                                                    |
|      | Friend                                                                                                    |
| 12.  | If the emergency contact's address is the same as the employee's, select the <b>Same</b><br><b>Address as Employee</b> check box. If not, click the <b>Edit Address</b> button in the<br><b>Contact Address</b> section to enter the address information. |
| 13.  | If the emergency contact's phone number is the same as the employee's, select the <b>Same Phone as Employee</b> check box. If not, enter the phone number in the Phone field in the <b>Contact Phone</b> section.                                         |

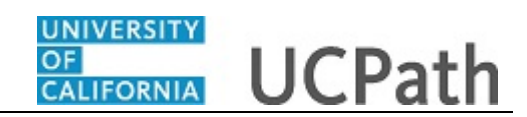

| Step | Action                                                                                                    |
|------|----------------------------------------------------------------------------------------------------|
| 14.  | To enter the contact's address if different from the employee's click the <b>Edit</b><br>Address button.<br>Edit Address                                                                                                    |
| 15.  | The system displays the <b>Edit Address</b> page.<br>The <b>Country</b> field defaults to <b>United States</b> , but you can select another country to change the edits fields by clicking the <b>Change Country</b> button. |

|                                      | New Window   Help   Personalize F |
|--------------------------------------|-----------------------------------|
| lit Address                          |                                   |
| Country United States Change Country |                                   |
| Address 1                            |                                   |
| Address 2                            |                                   |
| Address 3                            |                                   |
| City State                           |                                   |
| Postal                               |                                   |
| County                               |                                   |
| OK Cancel                            |                                   |
|                                      |                                   |
|                                      |                                   |
|                                      |                                   |
|                                      |                                   |
|                                      |                                   |
|                                      |                                   |
|                                      |                                   |
|                                      |                                   |
|                                      |                                   |
|                                      |                                   |
|                                      |                                   |
|                                      |                                   |

| Step | Action                                                                                                  |
|------|----------------------------------------------------------------------------------------------------|
| 16.  | Click in the Address 1 field.                                                                           |
| 17.  | Enter the desired information into the <b>Address 1</b> field.                                          |
|      | For this example, enter 1234 Bidwell Parkway.                                                           |
| 18.  | Click in the <b>City</b> field.                                                                         |
| 19.  | Enter the desired information into the <b>City</b> field.<br>For this example, enter <b>Riverside</b> . |
| 20.  | Click in the <b>State</b> field.                                                                        |

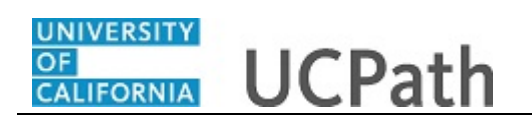

| Step | Action                                                      |
|------|-------------------------------------------------------------|
| 21.  | Enter the desired information into the <b>State</b> field.  |
|      | For this example, enter CA.                                 |
| 22.  | Click in the <b>Postal</b> field.                           |
| 23.  | Enter the desired information into the <b>Postal</b> field. |
|      | For this example, enter 92501.                              |
| 24.  | Click the <b>OK</b> button.                                 |

| Contact Address/Phone | Other Phone Numbers                  |                                  | New Window   Help   Personalize Pa |
|-----------------------|--------------------------------------|----------------------------------|------------------------------------|
| Irena Garcia Torres   | -                                    | Person ID 10077106               |                                    |
| mergency Contact      |                                      | Find   View All                  | First 🚯 1 of 1 🛞 Last              |
| *Contract Name        | Dealer Aller                         |                                  | + =                                |
| "Contact Name         |                                      | *Deletionship to Employee Educat |                                    |
|                       | Primary Contact                      | -Relationship to Employee Friend | <b>`</b>                           |
|                       | Same Address as Employee             |                                  |                                    |
| Contact Address       | Same Phone as Employee               |                                  |                                    |
| Address 123<br>Rive   | 4 Bidwell Parkway<br>rside, CA 92501 | Edit Address                     |                                    |
| Contact Phone         |                                      |                                  |                                    |
| P                     | none                                 |                                  |                                    |
| Tave Two Return to Se | Phone Numbers                        |                                  |                                    |

| Step | Action                                                     |
|------|------------------------------------------------------------|
| 25.  | Click in the <b>Phone</b> field.                           |
|      |                                                            |
| 26.  | Enter the desired information into the <b>Phone</b> field. |
|      | For this example, enter 9155551212.                        |
| 27.  | Click the <b>Other Phone Numbers</b> tab.                  |
|      | Other Phone Numbers                                        |

\_

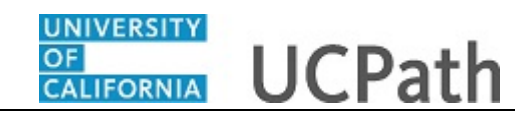

| Contact Address/Phone Other Phone Numbers |       |                           | New Window   Help   Perso | onalizo |
|-------------------------------------------|-------|---------------------------|---------------------------|---------|
| Irena Garcia Torres                       | Perso | on ID 10077106            |                           |         |
| mergency Contact                          |       | Find   View All First     | 1 of 1 🛞 Last             |         |
| Contact Name Rocko Allen                  |       |                           | + -                       |         |
| Relationship to Employee Friend           |       | Primary Contact           |                           |         |
| Other Phone Numbers for Emergency Contact |       | Find   View All First 🕚 1 | of 1 🛞 Last               |         |
| *Phone Type                               | Phone | Extension                 | + -                       |         |
| Save Return to Search Notify              |       |                           |                           |         |
|                                           |       |                           |                           |         |
|                                           |       |                           |                           |         |
|                                           |       |                           |                           |         |
|                                           |       |                           |                           |         |
|                                           |       |                           |                           |         |
|                                           |       |                           |                           |         |
|                                           |       |                           |                           |         |
|                                           |       |                           |                           |         |

| Step | Action                                                                                                    |
|------|----------------------------------------------------------------------------------------------------|
| 28.  | Use the <b>Other Phone Numbers</b> page to enter the emergency contact's additional phone numbers, such as a work or cell phone number.                    |
|      | Select the appropriate type from the <b>Phone Type</b> list, then enter the corresponding phone number.                                                    |
|      | To enter an additional phone type and number, under <b>Other Phone Numbers for</b><br><b>Emergency Contact</b> , click the <b>Insert a new row</b> button. |
|      | In this example, the emergency contact does not have an additional phone type and phone number from that entered on the <b>Contact Address/Phone</b> page. |

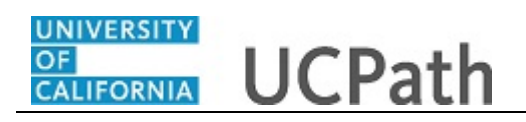

| ontact Address/Phone Other Phone Numbers  |        |                             | New Window   Help   Per | sonalize |
|-------------------------------------------|--------|-----------------------------|-------------------------|----------|
| rena Garcia Torres                        | Person | ID 10077106                 |                         |          |
| nergency Contact                          |        | Find   View All First       | 1 of 1 🛞 Last           |          |
| Contact Name Rocko Allen                  |        | Primary Contact             | * -                     |          |
| Other Phone Numbers for Emergency Contact |        | Find   View All First ④ 1 c | of 1 🛞 Last             |          |
| *Phone Type                               | Phone  | Extension                   | + -                     |          |
|                                           |        |                             |                         |          |
| Save 🔯 Return to Search 🗵 Notify          |        |                             |                         |          |
| tact Address/Phone   Other Phone Numbers  |        |                             |                         |          |
|                                           |        |                             |                         |          |
|                                           |        |                             |                         |          |
|                                           |        |                             |                         |          |
|                                           |        |                             |                         |          |
|                                           |        |                             |                         |          |
|                                           |        |                             |                         |          |
|                                           |        |                             |                         |          |
|                                           |        |                             |                         |          |

| Step | Action                                                                                                    |
|------|----------------------------------------------------------------------------------------------------|
| 29.  | Use the <b>Other Phone Numbers</b> page to enter the emergency contact's additional phone numbers, such as a work or cell phone number.                    |
|      | Select the appropriate type from the <b>Phone Type</b> list, then enter the corresponding phone number.                                                    |
|      | To enter an additional phone type and number, under <b>Other Phone Numbers for Emergency Contact</b> , click the <b>Insert a new row</b> button.           |
|      | In this example, the emergency contact does not have an additional phone type and phone number from that entered on the <b>Contact Address/Phone</b> page. |

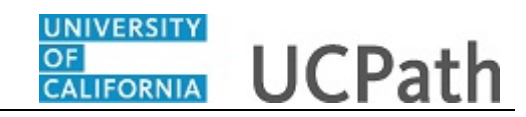

| Contact Address/Phone Other Phone Numbers                   |        |                             |               | ialize i a |
|-------------------------------------------------------------|--------|-----------------------------|---------------|------------|
| Irena Garcia Torres                                         | Person | ID 10077106                 |               |            |
| mergency Contact                                            |        | Find   View All First       | 1 of 1 🛞 Last |            |
| Contact Name Rocko Allen<br>Relationship to Employee Friend |        | Primary Contact             | •             |            |
| Other Phone Numbers for Emergency Contact                   |        | Find   View All First 🕚 1 o | of 1 🛞 Last   |            |
| *Phone Type                                                 | Phone  | Extension                   | •             |            |
|                                                             |        |                             |               |            |
|                                                             |        |                             |               |            |
| ntact Address/Phone   Other Phone Numbers                   |        |                             |               |            |
|                                                             |        |                             |               |            |
|                                                             |        |                             |               |            |
|                                                             |        |                             |               |            |
|                                                             |        |                             |               |            |

| Step | Action                                                                                 |
|------|----------------------------------------------------------------------------------------|
| 30.  | Click the <b>Save</b> button.                                                          |
|      | Save                                                                                   |
| 31.  | You have updated an employee's emergency contact information. <b>End of Procedure.</b> |